## 在线报名观看流程

## 一、报名二维码和网址

1.参会人员可以通过手机端扫描二维码填写报名数据。

2.输入网址打开报名页面建议使用谷歌或者 360 浏览器
网页版需微信扫码登录。

二、在线报名

手机扫描二维码或者电脑浏览器打开网址页面后,弹出 报名页面。

认真填写报名信息,完成后点击提交即可报名成功。示 图如下:

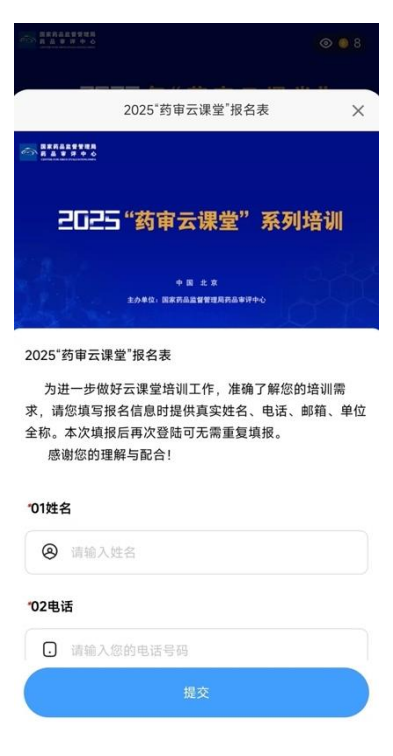

三、问题收集

1. 报名完成后, 您可以随时在直播页面中点击"互动",示图如下。

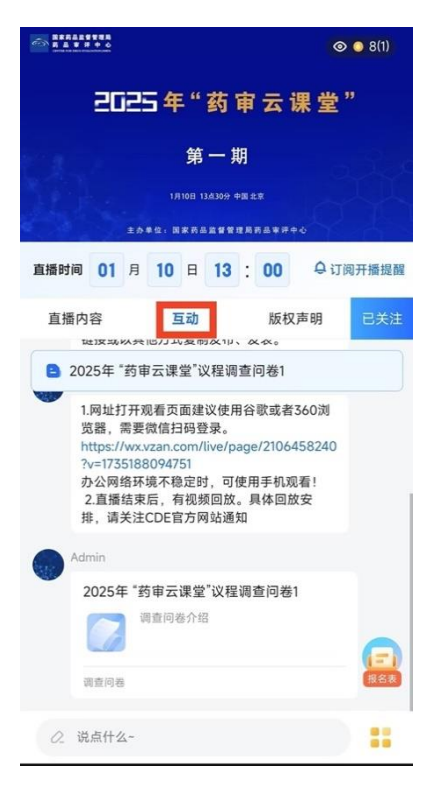

2.在"互动"中,找到本期问题收集的"调查问卷",点击打开,示图如下:

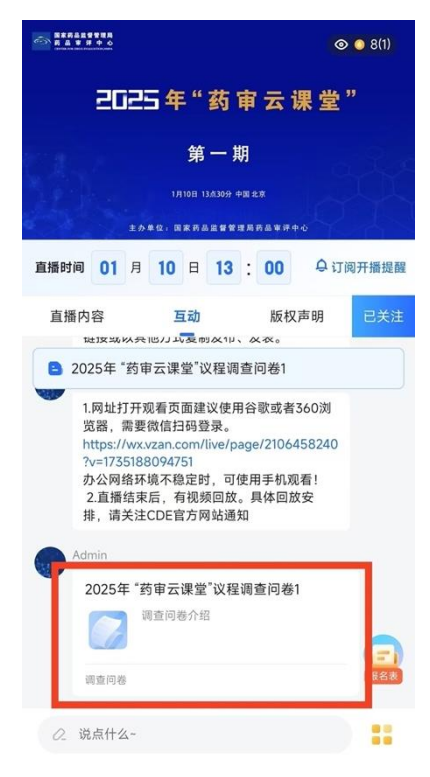

3. 打开后, 在文字框内填写相关问题, 完成本期问题收

集的问卷,示图如下:

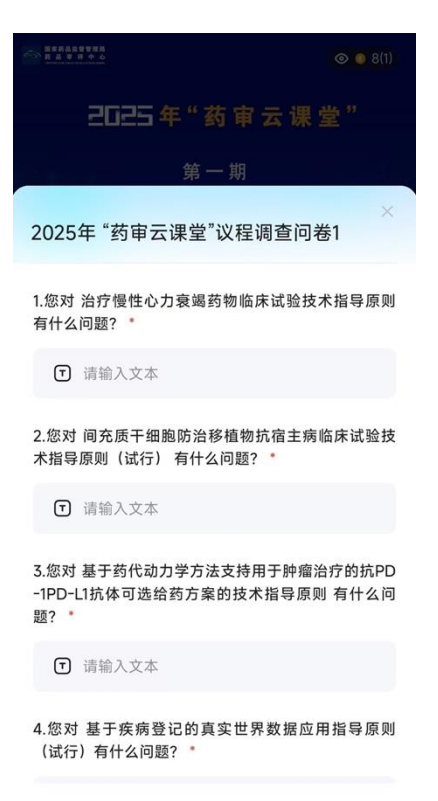

四、直播过程中参与"培训课程满意度调查"问卷填写

 1.在直播中,会主动多次出现弹窗页面,邀请您填写满 意度调查,示图如下:

| 5 5 5 5 5 5 5 5 5 5 5 5 5 5 5 5 5 5 5                                                                           | ⊗ ● 8(1)                                    |
|----------------------------------------------------------------------------------------------------|---------------------------------------------|
| 2025年"药审云                                                                                                    |                                             |
|                                                                                                    |                                             |
| 课程培训满意度调查                                                                                                    | X                                           |
| 各位同仁好!为更好的了解您对本场引<br>建议,不断改进"药审云课堂"的培训口<br>培训做客观评价,在最接近您看法的;<br>。<br>[评价说明]:<br>5分:很满意;4分:较满意;3分:-<br>意;1分:很不满意 | 培训效果的意见和<br>工作,请您对本场<br>分数选项处选择<br>一般;2分:不满 |
| [单选] 1、课程内容能围绕实际并以问                                                                                             | 可题为导向: 🍨                                    |
| 0 5<br>0 4                                                                                                    |                                             |
| ○ 3                                                                                                    |                                             |
| ○ 2                                                                                                    |                                             |

2. 您也可以在直播中或者结束后,在 直播页面的"互动"
中,找到本期 "培训课程满意度调查"问卷,点击打开,示
图如下:

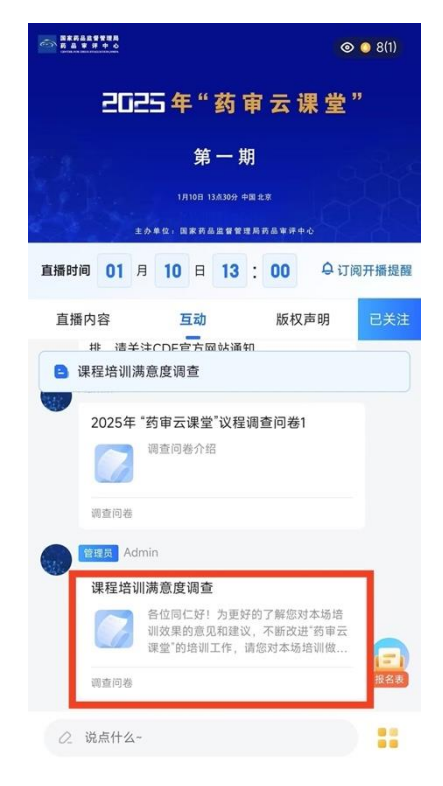

3. 打开后, 在文字框内填写相关内容, 完成"培训课程

满意度调查",示图如下:

| ► ####################################                                           |  |
|----------------------------------------------------------------------------------|--|
| 2025年"药审云课堂"                                                                     |  |
| 第一期                                                                              |  |
| 课程培训满意度调查                                                                        |  |
| 各位同仁好!为更好的了解您对本场培训效果的意见和<br>建议,不断改进"药审云课堂"的培训工作,请您对本场<br>培训做客观评价,在最接近您看法的分数选项处选择 |  |
| 。<br>[评价说明]:<br>5分:很满意;4分:较满意;3分:一般;2分:不满<br>意;1分:很不满意                           |  |
| [单选] 1、课程内容能围绕实际并以问题为导向:                                                         |  |
| ○ 5                                                                              |  |
| ○ 4                                                                              |  |
| ○ 3                                                                              |  |
| ○ 2                                                                              |  |

注:如电脑在办公网络环境观看直播不稳定时,建议您 更换手机观看!

## 五、技术支持电话

如有任何技术问题,请咨询技术人员,我们会为您详细 解答:

郭老师: 13810338321

唐老师: 13911696858

徐老师: 13522024732